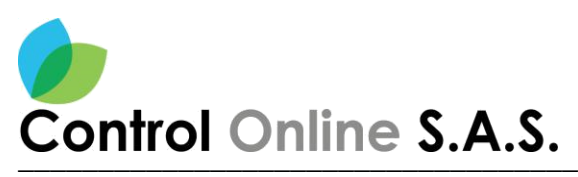

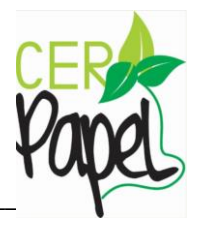

# Manual para la creación de Documento

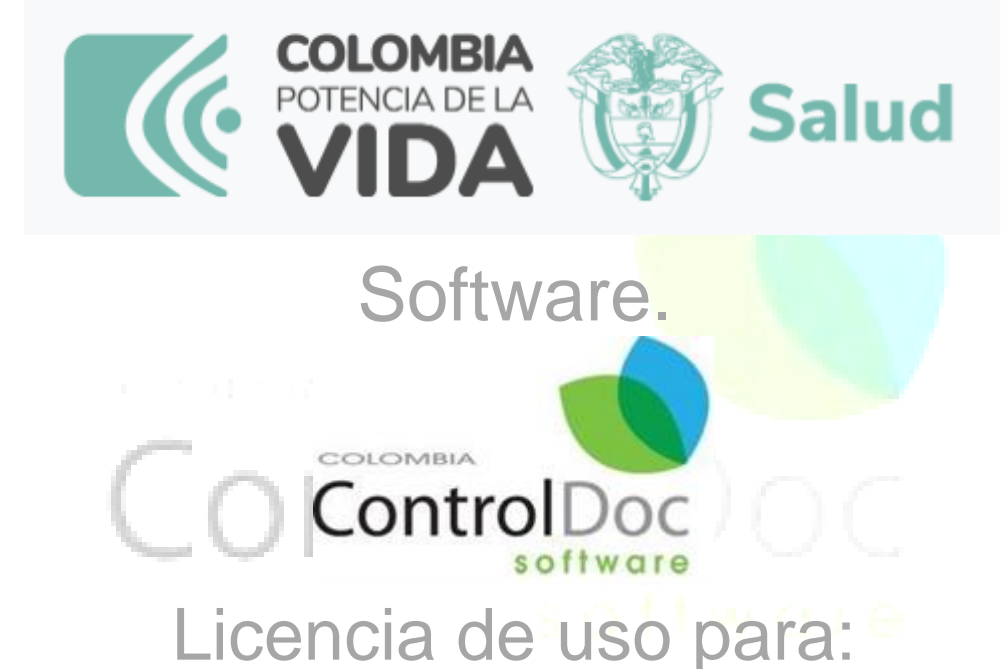

## Ministerio de salud y protección social.

## Bogotá, D.C. – Colombia 2024.

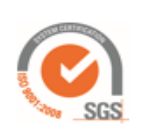

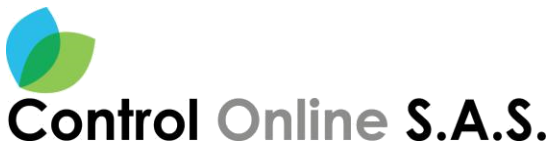

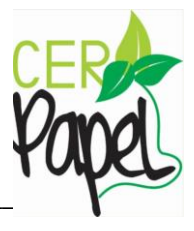

#### CONTENIDO

| Introduccion                              |                                                                                                    | 4                |
|-------------------------------------------|----------------------------------------------------------------------------------------------------|------------------|
| Ingreso                                   |                                                                                                    | al               |
| sistema                                   |                                                                                                    | 5 <b>¡Error!</b> |
| Marcador                                  | no                                                                                                    | definido.        |
| Módulo memorando virtual                  |                                                                                                    | 6                |
| Creación de memorando                     |                                                                                                    | 6                |
| Tipo de memorando                         |                                                                                                    | 7                |
| Selección del memorando                   |                                                                                                    | 7                |
| Selección del destinatario                |                                                                                                    | 8                |
| Continuidad del memorando                 |                                                                                                    |                  |
| Editor de texto                           |                                                                                                    | 9                |
| Como guardar el documento                 |                                                                                                    | 10               |
| Como cargar el documento al sistema       |                                                                                                    |                  |
| Como abrir el documento                   |                                                                                                    | 11               |
| Visualización del documento cargado       |                                                                                                    | 12               |
| Asociar documentos                        |                                                                                                    | 12               |
| Acción proyectar                          |                                                                                                    | 13               |
| Identificación del destinatario           |                                                                                                    | 13               |
| Instrucción                               |                                                                                                    |                  |
| Confirmar acción                          |                                                                                                    |                  |
| Información del id tarea documental       |                                                                                                    |                  |
| Instrucción radicar memorando             |                                                                                                    | 15               |
| Confirmar acción                          |                                                                                                    | 16               |
| Información del radicado                  | and the second second second second second second second second second second second second second second second |                  |
| Memorando certificado de insuficiencia/in | nexistencia                                                                                                    | 17               |
| Editor de texto                           |                                                                                                    |                  |
| Memorando radicacion de cuentas           |                                                                                                    | 20               |
| Editor de texto                           |                                                                                                    | 21               |

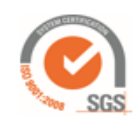

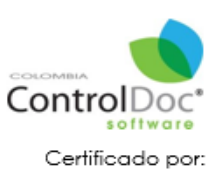

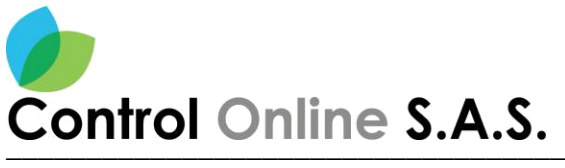

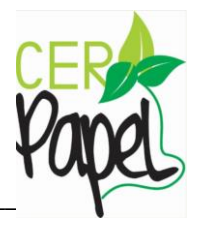

## TABLA DE IMÁGENES

| Imagen 1   | 5  |
|------------|----|
| Imagen 2   | 6  |
| Imagen 3   | 6  |
| Imagen 4   | 7  |
| Imagen 5   | 7  |
| Imagen 6   | 8  |
| Imagen 7   | 9  |
| Imagen 8   |    |
| Imagen 9   |    |
| Imagen 10  |    |
| Imagen 12  |    |
| Imagen 13  |    |
| Imagen 14  |    |
| Imagen 15  | 14 |
| Imagen 16  |    |
| Imagen 17  |    |
| Imagen 18. |    |
| Imagen 19  |    |
| Imagen 20  |    |
| Imagen 21  |    |
| Imagen 22  |    |
| Imagen 23. |    |
| Imagen 24  |    |
| Imagen 25  | 21 |
| Imagen 26  |    |
|            |    |

#### software

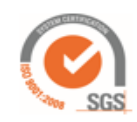

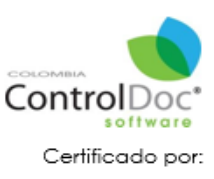

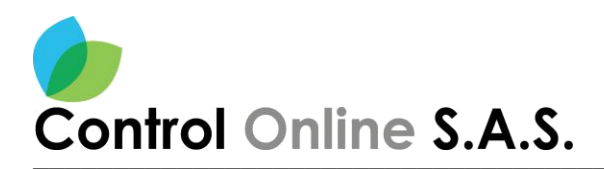

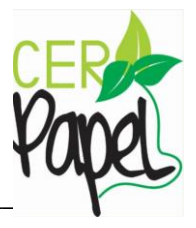

#### INTRODUCCION

Este documento está diseñado para ser una guía fácil y de rápida compresión para los usuarios de **ControlDoc**.

Se exponen aquí los principales aspectos de utilización.

**ControlDoc** cuenta con diferentes módulos funcionales; Creación de Documentos, Creación de Memorando, Administración Sistema, Parametrización, ControlDoc TRD, BPM, Comunicaciones, Gestión Tramites, Notificaciones, Administración Procesos, Archivos Legales, e Informes, los cuales permiten realizar de manera eficiente el seguimiento y control de los procesos de Gestión Documental y Archivo de la Organización.

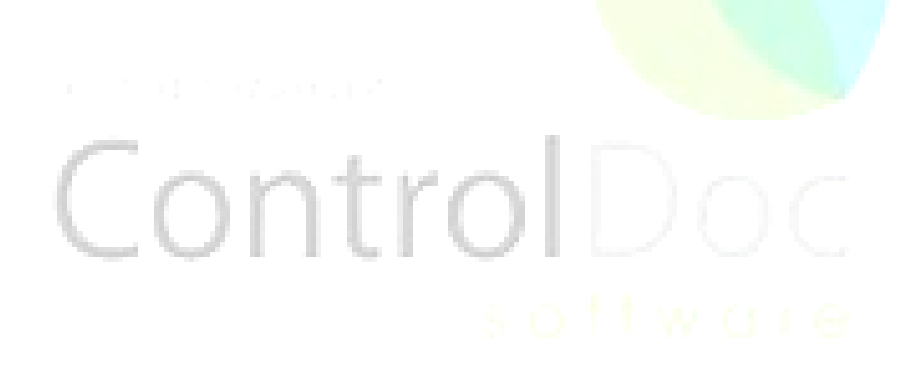

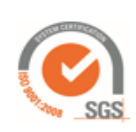

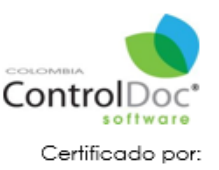

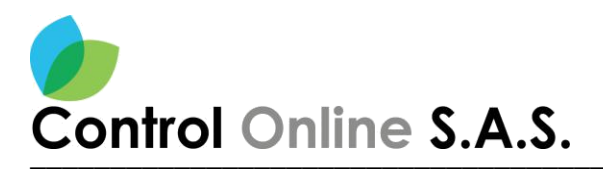

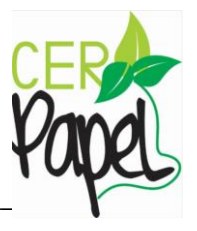

#### Ingreso al Sistema

Para ingresar al sistema se debe diligenciar la URL de **ControlDoc** <u>https://controldoc.</u> <u>minsalud.gov.co/ControlDoc</u> se digitan las credenciales (Usuario y Contraseña Directorio Activo). *Ver Imagen 1.* 

| controldoc.minsalud.gov.co/ControlDocTest/Home/Login/ |                                         | © Q ☆ ₹ 🛙 |
|-------------------------------------------------------|-----------------------------------------|-----------|
|                                                       |                                         |           |
|                                                       |                                         |           |
|                                                       | PROTECCIÓN SOCIAL / AMBIENTE DE<br>TEST |           |
|                                                       | Usuario - Login                         |           |
|                                                       | Sp-tonuoluot.                           |           |
|                                                       |                                         |           |
| 10 10 10 10 10 10 10 10 10 10 10 10 10 1              | INGRESAR AL SISTEMA                     |           |
|                                                       | ¿Olvidó su contraseña? Solicitar Nueva  |           |
|                                                       | ControlDoc <sup>®</sup>                 |           |
|                                                       | 2024V1-TF5-11078                        |           |

Imagen 1 – Ingreso al sistema

Al ingresar las credenciales de acceso de acuerdo al perfil del usuario o nivel de acceso podrá acceder a ciertos módulos con los que cuenta la herramienta.

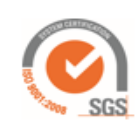

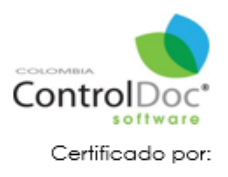

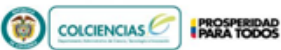

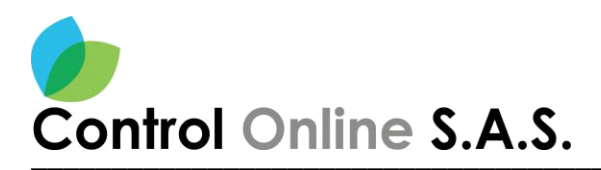

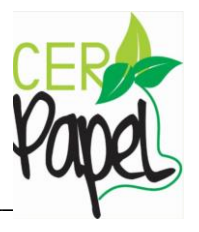

#### Módulo memorando virtual

Al ingresar es necesario identificar el menú he ir al módulo "**Creación de Documentos**" que se ubica en la parte superior izquierda, Al acceder a este menú se despliegan los submenús escogemos "**Memorando Virtual**" *Ver Imagen 2.* 

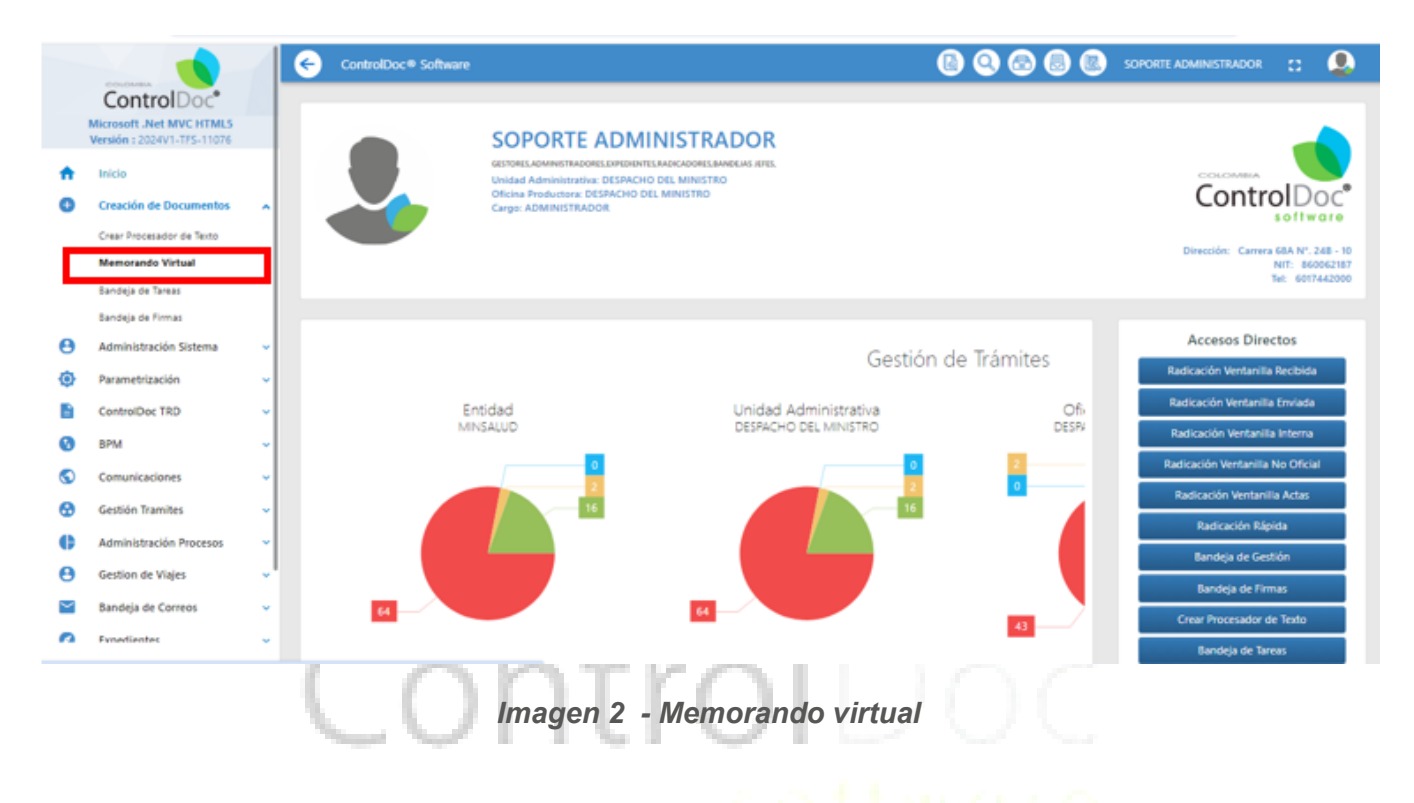

#### Creación de memorando

Al ingresar como primera opción clic en "**Crear**" se abre una ventana con los tipos de memorando, teniendo en cuenta que dependiendo del tipo de memorando que se elija así mismo cambian los campos. *Ver Imagen 3.* 

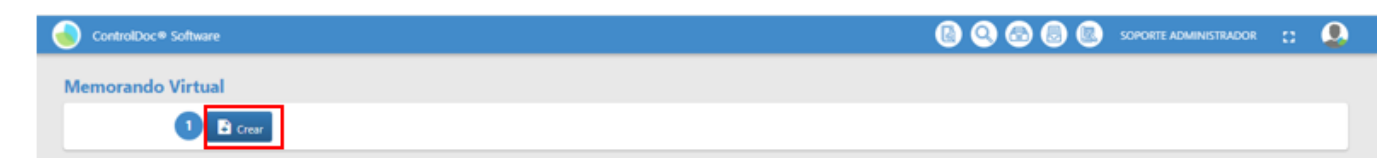

Imagen 3 – Creacion memorando

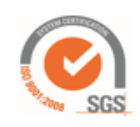

6

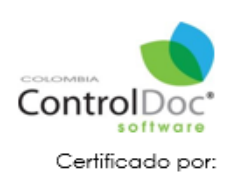

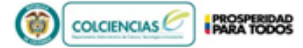

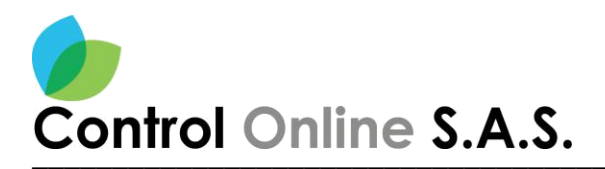

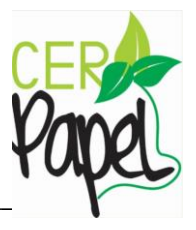

#### Tipo de memorando

Al dar clic en el botón "Crear" aparecerá una ventana donde se encontrará "los tipos de memorando" Ver Imagen 4.

| Creación de Memorando Virtual             | * ×                    |
|-------------------------------------------|------------------------|
| Tipo de memorando *                       |                        |
| Memorando 💌                               |                        |
| Memorando                                 |                        |
| Certificado de insuficiencia/inexistencia |                        |
| Radicación de cuentas                     |                        |
| Asunto *                                  |                        |
|                                           |                        |
|                                           |                        |
| Destinatanos tinales *                    |                        |
| USUARIOS                                  | Q Buscar destinatarios |
|                                           |                        |
|                                           |                        |
| Aceptar                                   |                        |
|                                           |                        |
|                                           |                        |

Imagen 4 – Memorando virtual

#### Selección del memorando

Se selecciona el tipo de memorando, por defecto algunos campos ya vienen definidos como el campo de mi dependencia, se llena el campo del Asunto\* y se busca el destinatario final, *Ver Imagen 5*.

| Creación de Memorando Virtual | 8 | × |
|-------------------------------|---|---|
| Tipo de memorando *           |   |   |
| Niemorando *                  |   |   |
| De:<br>DESPACHO DEL MINISTRO  |   |   |
| Asunto * 2                    |   |   |
| Destinatarios finales *       |   |   |
|                               |   |   |
|                               |   |   |
| Aceptar                       |   |   |

Imagen 5 – Selección del memorando

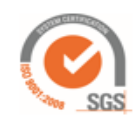

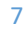

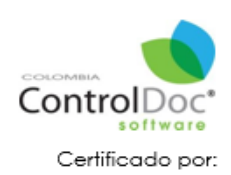

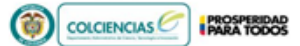

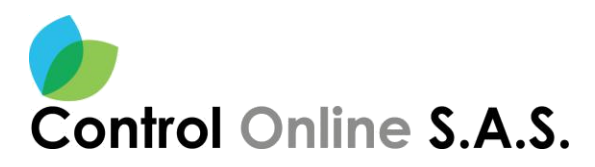

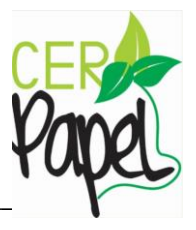

#### Selección del destinatario

para seleccionar el destinatario final se dirige al botón azul "**Buscar Destinatarios**" como lo indica la anterior imagen, En esta ventana tendremos cinco casillas para filtrar la búsqueda; estos se pueden realizar por los campos de: unidad administrativa, oficina, cargo, consultar por nombre y consultar por apellido

luego de haber colocado el filtro indicamos buscar, una vez encontrado el usuario se selecciona dando clic en el icono de gestor la cual cambiara a color verde indicando que se ha preseleccionado, para continuar nos dirigimos al botón "**Agregar**", de este modo quedara seleccionado el destinatario indicado, **Ver Imagen 6.** 

| E                | Busca                         | ador de Usua                                       | rios o Usuarios/Cliente                                                                                             | es                           |                                              |                                                |                        |   |                           |   | 5       | \$ X    |
|------------------|-------------------------------|----------------------------------------------------|----------------------------------------------------------------------------------------------------|------------------------------|----------------------------------------------|------------------------------------------------|------------------------|---|---------------------------|---|---------|---------|
| Uni<br>Se<br>Cor | dad Ad<br>eleccion<br>nsultar | dministrativa<br>ne una Unidad Admir<br>por Nombre | istrativa •                                                                                                    | 1                            | Oficina<br>Seleccior<br>Consultar<br>sabogal | ne una Oficina Product<br>por Apellido         | ora                    | * | Cargo<br>Seleccione Cargo |   | Q Buse  | ▼<br>ar |
| 0 S              | eleccio                       | nados                                              |                                                                                                    |                              |                                              |                                                |                        |   |                           |   |         |         |
| GE               | STOR                          | USUARIOS †                                         |                                                                                                    |                              |                                              |                                                |                        |   |                           |   |         |         |
|                  | 9                             |                                                    | Nombre: LUZ MARINA LOPEZ SAL<br>Unidad Administrativa: VICEMINI<br>Oficina Productora: DIRECCION D<br>Cargo: GESTOR | AMANO<br>ISTERIO<br>DE PRES  | ICA<br>D DE SALUD PU<br>STACION DE SE        | JBLICA Y PRESTACION D<br>RVICIOS Y ATENCION PI | E SERVICIOS<br>RIMARIA |   |                           |   |         | *       |
| 3                | 0                             | 0                                                  | Nombre: LUZ SABOGAL<br>Unidad Administrativa: DESPACH<br>Oficina Productora: GRUPO DE IN<br>Cargo: GESTOR           | io del I<br>Inovac           | MINISTRO                                     | OGICA                                          |                        |   |                           |   |         |         |
| (                | 9                             |                                                    | Nombre: LUZ ADRIANA ZULUAGA<br>Unidad Administrativa: DESPACH<br>Oficina Productora: OFICINA DE (<br>Cargo: JEFE    | SALAZ<br>IO DEL I<br>CALIDAI | ZAR<br>. MINISTRO<br>AD                      |                                                |                        |   |                           |   |         |         |
|                  |                               |                                                    |                                                                                                    |                              |                                              |                                                |                        |   |                           |   |         | -       |
|                  | •                             | 1 🗸 🕨                                              | H                                                                                                    |                              |                                              |                                                |                        |   |                           | 4 | ]       |         |
|                  | Ą                             | gregar Todos                                       |                                                                                                    |                              |                                              |                                                |                        |   |                           |   | Agregar |         |

Imagen 6 – Buscador de usuarios

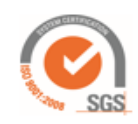

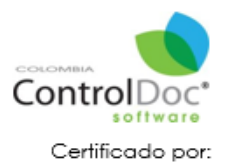

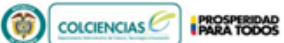

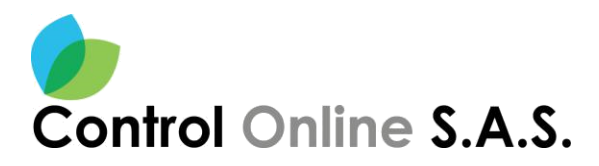

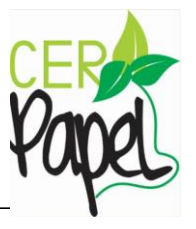

#### Continuidad del memorando

Una vez diligenciados los campos para continuar clic en el botón de "Aceptar" Ver Imagen 7.

| Creación de Memorando Virtual                                                                                                    | 8 X |
|----------------------------------------------------------------------------------------------------|-----|
| Tipo de memorando *                                                                                                    |     |
| Memorando 🔻                                                                                                    |     |
| De:                                                                                                    |     |
| DESPACHO DEL MINISTRO                                                                                                    |     |
| Asunto *                                                                                                    |     |
| prueba de gestión                                                                                                    |     |
| Destinatarios finales *                                                                                                    |     |
| Nombre: LUZ SABOGAL     Inidad Administrativa: DESPACHO DEL MINISTRO       Oficina Productora: GRUPO DE INNOVACION TECNOLOGICA       Cargo: GESTOR |     |
| Aceptar                                                                                                    |     |
|                                                                                                    |     |

Imagen 7 – continuidad

#### Editor de texto

Cuando se indica "**Aceptar**" nos llevara al editor de texto junto con los pasos 2 y 3 ya diligenciados, es decir la clasificación de la TRD ya viene definida y la proyección que se le dará al proceso, adicional con 4 botones más para realizar: Copias, Adjuntos, Archivar, Asociar.

Este editor de texto cuenta con una cinta de opciones similares a las de los editores de texto de office *Ver Imagen 8.* 

| ControlDoc® Software                                                                       | 🐻 🝳 🐼 🐻 🥨 SOPORTE ADMINISTRADOR 🚦 🚨          |
|--------------------------------------------------------------------------------------------|----------------------------------------------|
| morando Virtual                                                                            |                                              |
| 😢 🚺 🖻 Nuevo 😢 🖬 Classificar 🗿 🗖 Proyectar 🔹 🕑 > Envlar                                     | 🖨 🖙 Asociar 🗖 Archivar 🔋 Adjuntos 🗖 Copias 之 |
| Archivo Brico Braentar Firmas y Otros Distribución de Página Bréencalación de correo Vista |                                              |
| No Abre Quardar Guardar Imprimir Exportar                                                  |                                              |
| Comin Bopstar                                                                              | 3                                            |
|                                                                                            |                                              |
| COLOMBIA                                                                                   |                                              |
| VIDA                                                                                       | (j) Salud                                    |
|                                                                                            | RIDHORE - R                                  |
|                                                                                            | Annual S                                     |
| ME                                                                                         | EMORANDO                                     |
| Bogotá, D.C., "FECHA_RAD"                                                                  |                                              |
| lung war 0                                                                                 | Editor de terrte                             |
| imagen 8 –                                                                                 | - Ealtor de texto                            |

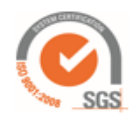

9

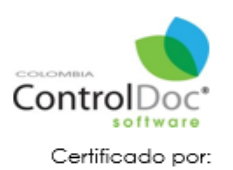

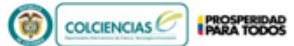

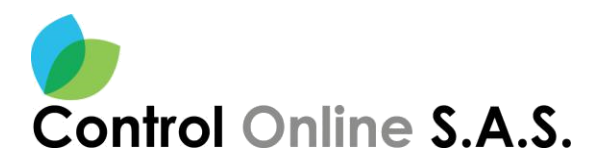

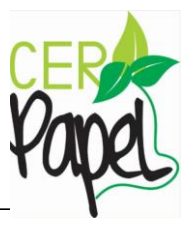

#### Como guardar el documento

Para guardar el documento que se está trabajando sobre la plantilla, es necesario dirigirse al icono de "**Guardar Como**" donde arroja una ventana para guardarlo en nuestro equipo, damos Clic en "**Descargar una copia**" y posteriormente clic en el botón "**Descargar**" de este modo ya queda guardado en el equipo **Ver Imagen 9.** 

| ControlDoc® Software                                                                                                    |                                                                                                    | 🙆 🝳 💿 🐻 soporte adminis | trador 🞦 🚨 |
|----------------------------------------------------------------------------------------------------|----------------------------------------------------------------------------------------------------|-------------------------|------------|
| Image: Second second second | Icer       Image: Second Second | Adjuntos     Cop        |            |
|                                                                                                    |                                                                                                    | 1                       | Ť          |

Imagen 9 – Guardar documento

#### COMO CARGAR EL DOCUMENTO AL SISTEMA

Así mismo el editor permite realizar la vinculación de un documento que se haya realizado por fuera del gestor documental, por la opción de "**Abrir**" y luego "**Examinar**" al realizar esta selección se abre una ventana donde se puede realizar la busqueda de la ubicación del documento, archvo o carpena. *Ver Imagen 10 y 11.* 

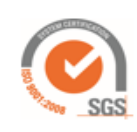

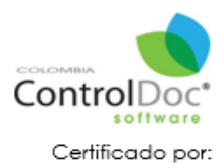

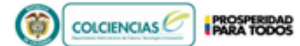

10

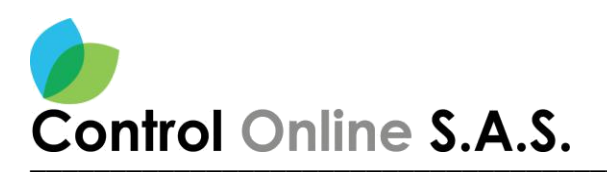

ControlDoc® Software

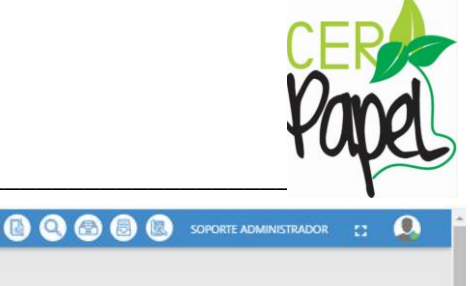

| Memorando Virtual                                      |                                      |                      |                    |                             |    |
|--------------------------------------------------------|--------------------------------------|----------------------|--------------------|-----------------------------|----|
| 🔕 🕕 🗈 Nuevo 🝳 🗓 Clasificar                             | 3 🖪 Proyectar 🔹 👍 🍉                  | Enviar               | 🗄 🖙 Asociar 💽 Arct | nivar 🛛 🕅 Adjuntos 🗖 Copias | >  |
| Archivo Inicio Insertar Firmas y Otros Distribución de | Página Intercalación de correo Vista |                      |                    |                             |    |
| Nuevo Abrir Guardar Guardar Imorimir Exportar          | Abrir<br>Ruta: Documentos            | 0                    | Filtrar por:       |                             |    |
| Común Exportar                                         | Documentos                           |                      |                    |                             |    |
|                                                        | Temp                                 |                      |                    |                             | -  |
|                                                        |                                      |                      |                    |                             |    |
|                                                        |                                      |                      | Г                  | So abro una                 |    |
|                                                        |                                      |                      |                    | ventana para                |    |
|                                                        |                                      |                      |                    | realizarla<br>búsquada dal  |    |
|                                                        |                                      |                      |                    | archivo, en la              |    |
|                                                        |                                      |                      |                    | ubicación o                 |    |
|                                                        |                                      |                      | 2                  | carpeta que se<br>guardo    |    |
|                                                        |                                      | Sanita aca los Archi | vos para Ca        | 0                           |    |
|                                                        |                                      |                      | Acostar Cancelar   |                             | Ţ. |

Imagen 10 - Documento

#### Como abrir el documento

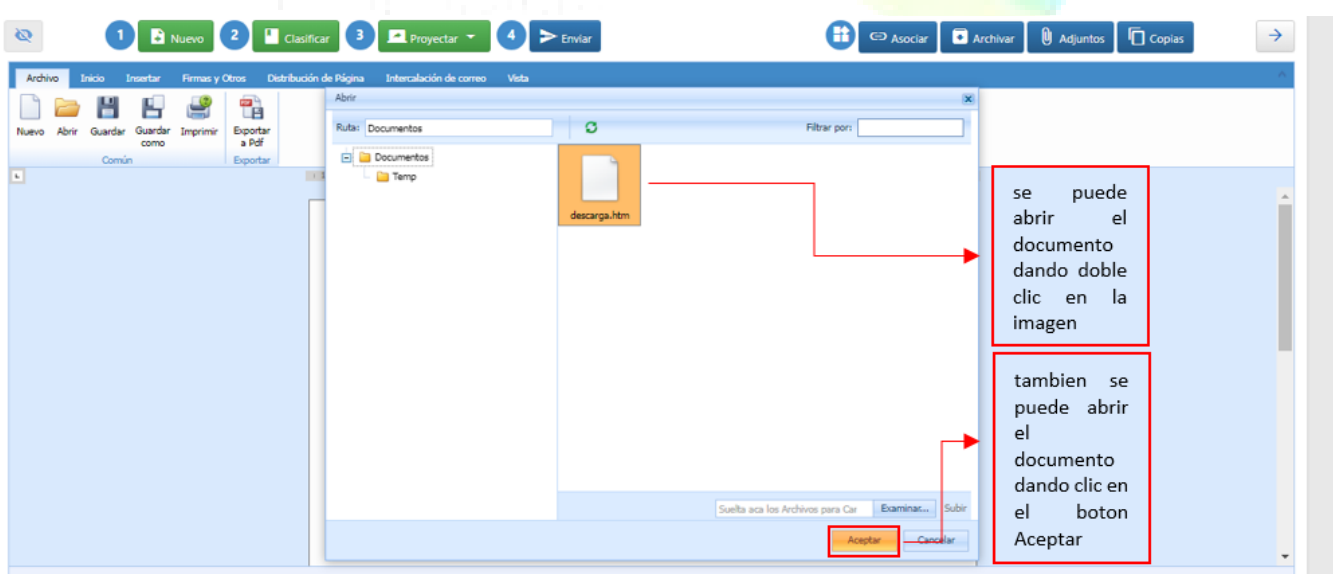

Imagen 11 - Documento

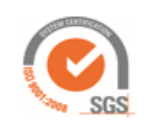

Av. Dorado 69-63 Oficina 209 Edificio Torre 26, Bogotá

www.controldoc.com.co Tel: 4271067. Cel: 3204917783 - 3124184272

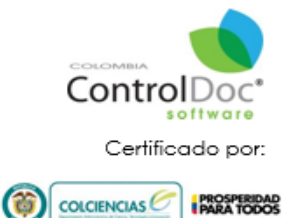

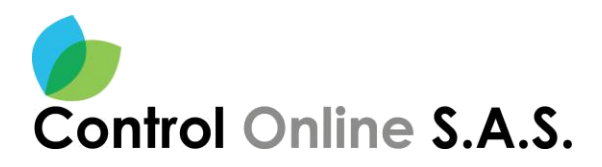

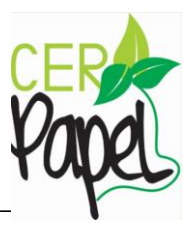

#### Visualización del documento cargado

Ya cargado el documento dentro del gestor documental se puede realizar los ajustes necesarios, *Ver Imagen 12.* 

| ControlDoc * Software                                                                                         |                                                                                                    |                                                      | 0 0                                                 | 🔊 🖲 🖲 🗴                                   | OPORTE ADMINISTRADOR 😁 🧕                                                           |
|----------------------------------------------------------------------------------------------------|----------------------------------------------------------------------------------------------------|------------------------------------------------------|-----------------------------------------------------|-------------------------------------------|------------------------------------------------------------------------------------|
| Memorando Virtual                                                                                             |                                                                                                    |                                                      |                                                     |                                           |                                                                                    |
| 🔯 🚺 🖻 Nuevo 🙎 🖬 Cla                                                                                           | sificar 3 🖪 Proyectar 🔹 👍 > Envlar                                                                                                    |                                                      | 🕕 🖘 Asociar                                         | 🔹 Archivar 🚺 Adju                         | intos 🔽 Copias 🔿                                                                   |
| Andrea Intere Insentar Firman y Otros Daktbar<br>Angel Contar Angel 1 U 5 X* X,<br>Deshaar Partapapeles Fuera | són de Pégres Detersaleción de comes Veta<br>2 ■ 7A 7A As + E E E C II II 11<br>A + D + D + F E E II II 15 + D + As8<br>11<br>Pirrafo | BbCcDe AaBbCcI AaBbCcI<br>Footer ¶List Par ¶Standard | AaBbCcDc AaBbCc<br>1 No Spac. 1 Heading 1<br>Extfor | AaBbCcC AaBbCcDc<br>1 Heading 2 1 Subbbdo | ADBDCCDS - (0) Buttar<br>1 Quote - (7) Reemplazar<br>1 Selectionar Todo<br>Edición |
|                                                                                                    |                                                                                                    |                                                      |                                                     | 1                                         | 1                                                                                  |
|                                                                                                    | COLOMBIA                                                                                                    |                                                      |                                                     |                                           |                                                                                    |
|                                                                                                    | VIDA                                                                                                    | RIDIODE                                              | 17 3400                                             |                                           |                                                                                    |
|                                                                                                    |                                                                                                    | Augustado 3<br>Augustado 3                           |                                                     |                                           |                                                                                    |
|                                                                                                    | MEI                                                                                                    | MORANDO                                              |                                                     |                                           |                                                                                    |
|                                                                                                    | Bogotá, D.C., "FECHA_RAD"                                                                                                    |                                                      |                                                     |                                           |                                                                                    |
|                                                                                                    | PARA: Dr. (a) Señor (a) LUZ SABOGAL                                                                                                   |                                                      |                                                     |                                           |                                                                                    |

Imagen 12 – Visualización del documento

## ASOCIAR DOCUMENTOS

En este paso se pueden seleccionar las actividades o botones que se habilitan al lado superior derecho, esto con el fin de poder asociar a este documento otros documentos, realizar el proceso de archivar el documento de forma electrónica, poner adjuntos electrónicos al documento y enviar copias de este comunicado a otros funcionarios esto de acuerdo a la clasificación de la comunicación. *Ver Imagen 13*.

| Control | Doc® S | oftware |              |            |         |         |         |      |      |        |       |     |       |            |    |         |                       |                     |       |                    | 0      | 0              | 6                   |          | SOPORTE ADM | INISTRADOR                               | а (           |
|---------|--------|---------|--------------|------------|---------|---------|---------|------|------|--------|-------|-----|-------|------------|----|---------|-----------------------|---------------------|-------|--------------------|--------|----------------|---------------------|----------|-------------|------------------------------------------|---------------|
| morar   | ndo V  | /irtual |              |            |         |         |         |      |      |        |       |     |       |            |    |         |                       |                     |       |                    |        |                |                     |          |             |                                          |               |
| Q       | (      |         | Nuevo        | 2          | l a     | sifca   |         |      | Pro  | wect   |       |     | 9     | ► Envi     | ar |         |                       |                     | ĺ     | Θ                  | 🖙 Aso  | ciar           | Archiv              | nar 🚺 Ac | tjuntos 🚺   | Copias                                   | +             |
| Archivo | Inicio | Insetar | Rim          | s y Otros  | Distrib | ución d | e Rigin | . 1  | trab | ción d |       |     | Vista |            |    |         |                       |                     |       |                    |        |                |                     |          |             |                                          | 1.6           |
|         | Pegar  | Cortar  | Arial<br>B I | <u>u</u> 6 | x' x    | 12<br>A | • 1     | - 13 | Aa - |        |       | 11  |       | 41<br>- 54 |    | Aa8bCcD | AaBbCo<br>¶ List Par. | AaBbCo<br>1 Standar | 1 A   | aBbCcDc<br>No Spac | Ant    | BbCr<br>ding 1 | AaBbCcl<br>¶Heading | AaBbCcDr | Addition    | Al Buscar     Al Buscar     Al Reemplace | ar<br>ar Toda |
| hehacer | Portes | apeles  |              |            | Fuer    | të 👘    |         |      | 4    |        |       | Pá  | olen  |            |    |         |                       |                     |       |                    | Estion |                |                     |          |             | Edición                                  | ar 1000       |
|         |        |         |              |            |         | _       |         |      |      |        |       |     |       |            |    |         |                       |                     |       |                    |        |                |                     |          |             |                                          |               |
|         |        |         |              |            |         |         |         |      |      |        |       | C   | VI    | DA         |    |         |                       | RIDIO               | DE-34 |                    |        |                |                     |          |             |                                          |               |
|         |        |         |              |            |         |         |         |      |      |        |       | No. | VI    | DA         |    | MEMOR   | ANDO                  | RIDIO               | 06-39 |                    |        |                |                     |          |             |                                          |               |
|         |        |         |              |            |         |         |         |      | Bog  | iotá,  | D.C., | *FE | VI    | DA<br>DA   |    | MEMOR   | Registers of          | 810400              | 56.39 |                    |        |                |                     |          |             |                                          |               |

Imagen 13 – Asociar Documentos

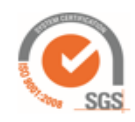

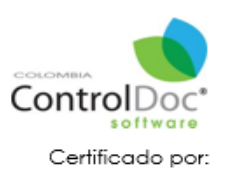

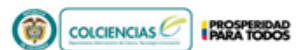

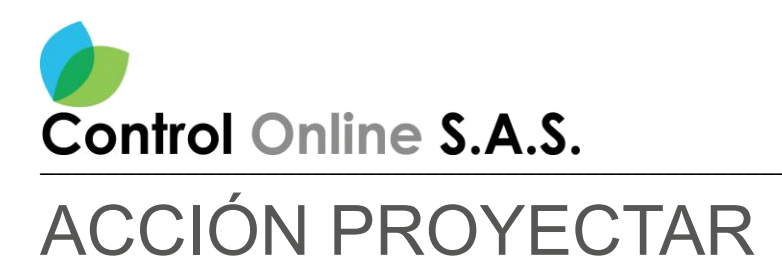

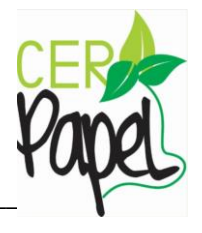

En este paso le permite realizar una gestión frente al memorando, al dar clic sobre el botón "**Enviar**" nos trae la ventana con las opciones la cual se le dará gestión al memorando donde realizara alguna de las instrucciones seleccionadas entre estas se identifican "**Revisar**", "**Aprobar**", "**Firmar**" y un campo de "**Observaciones**" donde se realizará una breve descripción de la instrucción dada frente a la comunicación; Al realizar la identificación de los campos se da clic en el botón "**Aceptar**" para guardar los cambios en la opción de enviar. *Ver Imagen 14.* 

Nota: Cuando participan más de un funcionario en la elaboración del memorando la acción a seguir es "Proyectar" esta permite generar instrucciones como: Revisar, Aprobar y Firmar, Cuando el documento tiene un remitente y va a un destinatario la acción a seguir es "Firmar" esta dará paso al proceso de radicación.

| ControlDoc® Software                                                                                                    | 🙆 🝳 🙆 🐻 📧 soporte administrador 🚦 🔔       |
|----------------------------------------------------------------------------------------------------|-------------------------------------------|
| Memorando Virtual                                                                                                    |                                           |
| Q 1 B Nuevo 2 ■ Clasificar 3 ■ Proyectar ▼ 4 > Enviar                                                                                                    | 🕀 Asociar 🗖 Archiver 🕅 Adjuntos 🗖 Copias  |
| Archivo Inido Insertar Firmas y Otros Distribución de Página Intercalación de correo Vista                                                                                                    | A.                                        |
| And     Image     Image     < | AaBbCcbc AaBbCc AaBbCcC AaBbCcbc AaBbCcbc |
| Destracer Portapapeles Pointe a permo a)                                                                                                    | Estios Estion 1                           |
|                                                                                                    | î                                         |
| • • • • • • • • • • • • • • • • • • •                                                                                                    |                                           |
| ENVIAR DOCUMENTO                                                                                                    | × ×                                       |
|                                                                                                    |                                           |
| Destinatario *                                                                                                    |                                           |
| Destinatario *                                                                                                    | Buscar Destinatario                       |
| Destinatario *                                                                                                    | Buscar Destinatario                       |
| Destinatario *                                                                                                    | Buscar Destinatario                       |
| Destinatario *                                                                                                    | Buscar Destinatario                       |
| Destinatario *                                                                                                    | Buscar Destinatario                       |
| Destinatario *                                                                                                    | Buscar Destinatario                       |
| Destinatario *                                                                                                    | Buscar Destinatario                       |

#### Imagen 14 - Proyectar

#### IDENTIFICACIÓN DEL DESTINATARIO

Al dar clic sobre el botón "**Buscar Destinatarios**" se abrirá una ventana que permitirá realzar la búsqueda de acuerdo a la clase de comunicación.

En el caso que al clasificar el formato que se está elaborando sea una comunicación interna se despliega el siguiente menú o formulario, "**Buscador de Usuarios**" en esta ventana se puede realizar la búsqueda por cada uno de los campos que se identifican, así mismo es posible realizar la búsqueda por el nombre o apellido del destinatario a quien va dirigido el documento. *Ver Imagen 15.* 

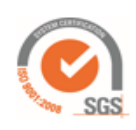

13

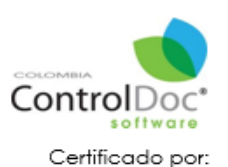

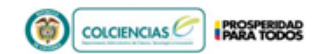

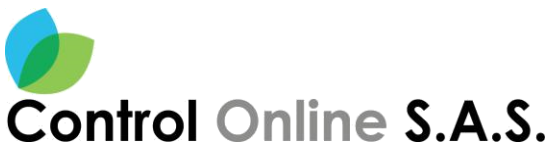

1

| trc        | ol On                | line S.A                                                                                                    | .S.                      |                   |                                    |                                     |       | Pape                | ) |
|------------|----------------------|----------------------------------------------------------------------------------------------------|--------------------------|-------------------|------------------------------------|-------------------------------------|-------|---------------------|---|
| Busca      | dor de Usuario       | os o Usuarios/Clientes                                                                                                    |                          |                   |                                    |                                     |       | 8 X                 |   |
| Usuarios   | s Internos           |                                                                                                    |                          |                   |                                    |                                     |       |                     |   |
| Unidad A   | dministrativa        |                                                                                                    | Oficina                  |                   |                                    | Cargo                               |       |                     |   |
| Seleccion  | ne una Unidad Admini | strativa 💌                                                                                                    | Seleccion                | e una Oficina Pro | ductora                            | <ul> <li>Seleccione Carg</li> </ul> | ıo    | •                   |   |
| Consultar  | por Nombre           |                                                                                                    | Consultar<br>saboga      | por Apellido      |                                    | *# Mis G                            | rupos | Q <sub>Buscar</sub> |   |
| 0 Seleccio | onados               |                                                                                                    |                          |                   |                                    |                                     | 2     |                     |   |
| GESTOR     | USUARIOS †           |                                                                                                    |                          |                   |                                    |                                     |       |                     |   |
| ⊘          |                      | Nombre: SANDRA HERRERA SABOGAL<br>Unidad Administrativa: SECRETARIA G<br>Oficina Productora: SUBDIRECCION DE<br>Cargo: GESTOR | ENERAL<br>E GESTION DE O | PERACIONES        |                                    |                                     |       | ^                   |   |
| ⊘          |                      | Nombre: MARCELA MONCADA SABOG<br>Unidad Administrativa: SECRETARIA G<br>Oficina Productora: GRUPO CERTIFICA<br>Cargo: GESTOR  |                          | Agreg             | ar Usuario                         |                                     |       |                     |   |
| 0          | -0                   | Nombre: LUZ SABOGAL<br>Unidad Administrativa: DESPACHO DE<br>Oficina Productora: GRUPO DE INNOV<br>Cargo: GESTOR              | I MI<br>Acid             | Está seguro       | de seleccionar este Usuario<br>SAL | ?                                   |       |                     |   |
|            |                      | Nombre: CILIA ANGELICA SABOGAL SC<br>Unidad Administrativa: DESPACHO DE                                                       | ARPI<br>I MI             |                   |                                    | 4                                   | SI NC | · ·                 |   |
| <u> </u>   | gregar Todos         |                                                                                                    |                          |                   |                                    |                                     | 5     | Agregar             |   |

#### Imagen 15 – Agregar Usuario

#### **INSTRUCCIÓN**

Es necesario seleccionr una instrucción\* y una observacion\*, para continuar dar clic en el boton de "Aceptar". Ver Imagen 16.

| ENVIAR DOCUMENTO                                          |         |           |                     | 8 | × |  |
|-----------------------------------------------------------|---------|-----------|---------------------|---|---|--|
| Destinatario *                                            |         |           |                     |   |   |  |
| LUZ SABOGAL                                               |         |           | Buscar Destinatario |   |   |  |
| Instrucciónes *           Revisar           Observación * | Aprobar | i∂ Firmar |                     |   |   |  |
| prueba gestion                                            |         |           |                     |   |   |  |
| ✓ Aceptar                                                 |         |           |                     |   |   |  |

Imagen 16 - Introducción

14

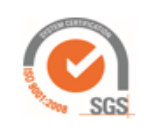

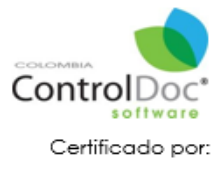

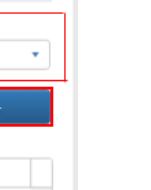

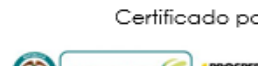

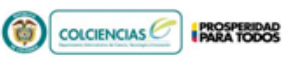

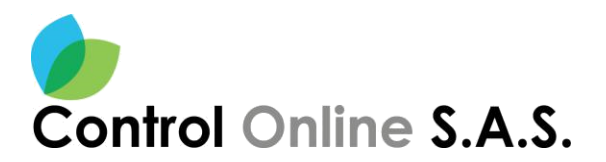

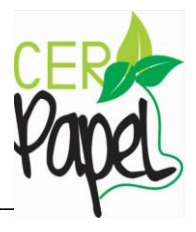

#### **CONFIRMAR ACCIÓN**

Esta acción se podrá confirmar de forma negativa o positiva, al confirmar de forma negativa "**No**" permite hacer las revisiones necesarias del documento, **Imagen 17** al confirmar de forma positiva "**Si**" aparecerá la ventana de "**Información**". *Ver Imagen 17.* 

| 8 | Confirmar Acción               |    |    |
|---|--------------------------------|----|----|
|   | RESUMEN:                       |    |    |
|   | Clase de Comunicación: INTERNA |    |    |
|   | Tipo Memorando: MEMORANDO      |    |    |
|   | Destinatario(s): LUZ SABOGAL   |    |    |
|   | Asunto: ghjk                   |    |    |
|   | ¿DESEA CONTINUAR?              |    |    |
|   |                                | SI | NO |

Imagen 17 – Confirmar Acción

### INFORMACIÓN DEL ID TAREA DOCUMENTAL

Se debe tener en cuenta que a nivel de tarea documental el sistema siempre nos dará un numero consecutivo de tarea, para así poder realizar su búsqueda a modo preciso. *Ver Imagen 18.* 

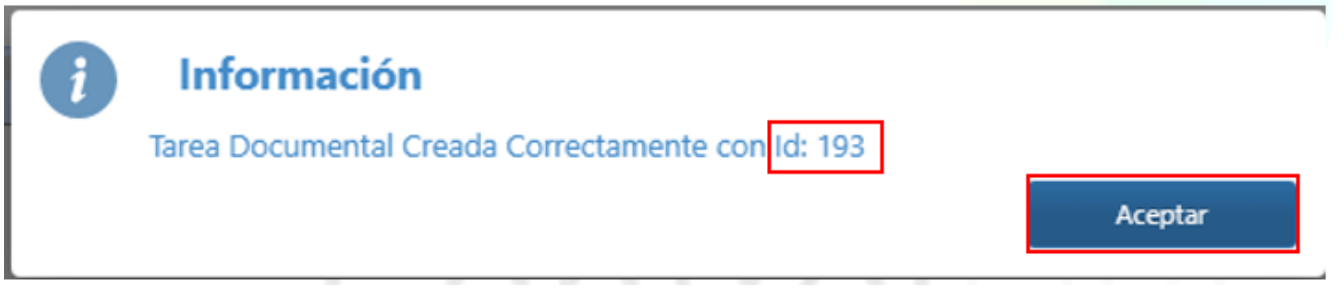

Imagen 18 – Documental

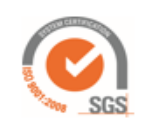

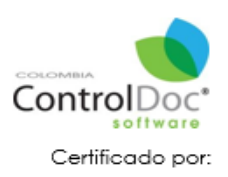

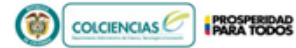

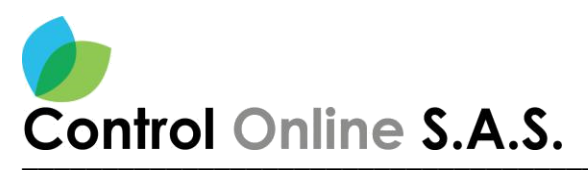

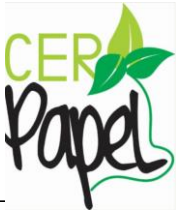

#### INSTRUCCIÓN RADICAR MEMORANDO

Para realizar esta gestión es necesario buscar el destinatario a quien corresponde realizar la firma, seleccionar la instrucción "**firmar**" y agrega una observación, luego de esto se indica clic en "**Aceptar**" se debe tener en cuenta que si elegimos la instrucción "**firmar**" automáticamente el documento será radicado y no será editable. *Ver Imagen 19.* 

| ENVIAR DOCUMENTO                   |         |          |                     | 8 X |  |  |
|------------------------------------|---------|----------|---------------------|-----|--|--|
| Destinatario *                     |         | 1        |                     |     |  |  |
| LUZ SABOGAL                        |         |          | Buscar Destinatario |     |  |  |
| Instrucciónes                      |         | 2        |                     |     |  |  |
| Observación *                      | Aprobar | 🕜 Firmar |                     | 3   |  |  |
| para su respectiva firma y gestión |         |          |                     |     |  |  |
| 4<br>✓ Aceptar                     |         |          |                     |     |  |  |

#### Imagen 19 - Firmas

#### **CONFIRMAR ACCIÓN**

Al identificar y validar que la información captada es correcta se selecciona el botón "**Si**" para continuar con la acción o tramite que se dará al documento.

Esta acción se podrá confirmar de forma negativa o positiva, al confirmar de forma negativa "**No**" permite hacer las revisiones necesarias del documento, al confirmar de forma positiva "**Si**" aparecerá la ventana de "**Información del radicado**" *Ver Imagen 20.* 

| 8 | Confirmar Acción               |  |
|---|--------------------------------|--|
|   | RESUMEN:                       |  |
|   | Clase de Comunicación: INTERNA |  |
|   | Tipo Memorando: MEMORANDO      |  |
|   | Destinatario(s): LUZ SABOGAL   |  |
|   | Asunto: asdfghj                |  |
|   | ¿DESEA CONTINUAR?              |  |
|   |                                |  |
|   | SI NO                          |  |

Imagen 20 – Cofirmar accion

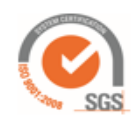

16

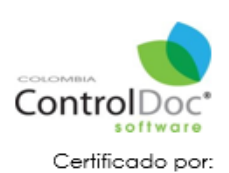

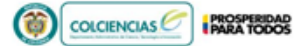

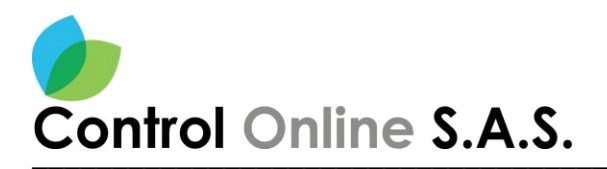

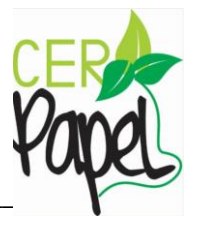

### INFORMACIÓN DEL RADICADO

Al seleccionar la opción "**Si**" aparece una ventana de "**Información**" donde genera un número de identificación "**Id**" es decir un consecutivo a nivel del radicado, para poder identificar las tareas documentales y radicados es necesario identificar el icono de "**Bandeja de tareas**". *Ver Imagen 21.* 

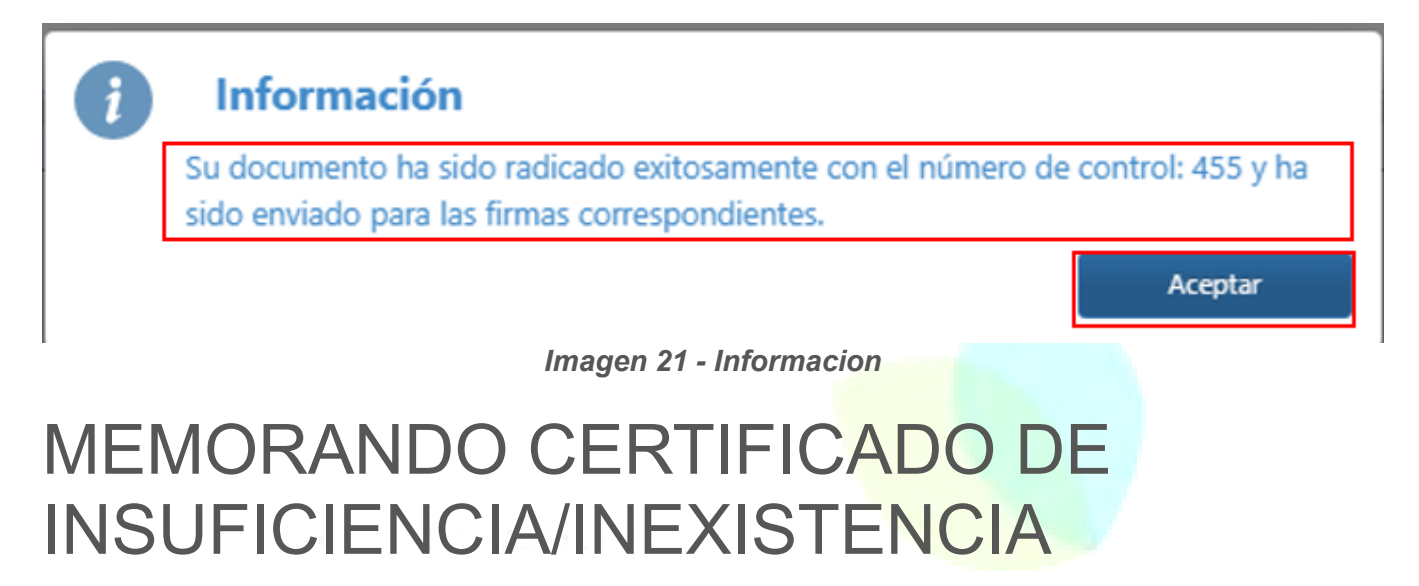

Para la creación del memorando certificado de insuficiencia/inexistencia, es necesario tener en cuenta que si se envía por parte del usuario se debe elegir el tipo de certificado y tipo de contrato adicional llenar los capos como se indican los pasos en la siguiente, el destinatario final ya vine definido a diferencia del memorando normal **Ver Imagen 22**.

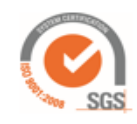

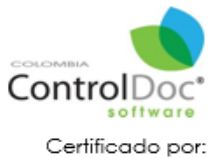

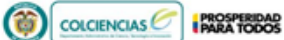

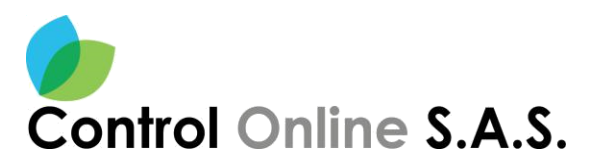

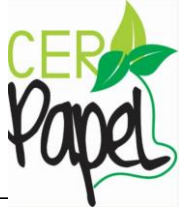

| Tipo de memorando *     Tipo de certificado *     Tipo de centrato *       Certificado de insuitencia     *     Certificado de insuitencia     Prestación de servicios/spoyo a la gestión       De:     DESPACHO DEL MINISTRO |
|----------------------------------------------------------------------------------------------------|
| Certificado de insuísciencia/inexistencia                                                                                                    |
| De:<br>DESPACHO DEL MINISTRO<br>Asserto *<br>prueba                                                                                                    |
| DE<br>DESPACHO DEL MINISTRO<br>Asunto *<br>pruebe                                                                                                    |
| Asunto * prueba                                                                                                    |
| Asurao * pruebe                                                                                                    |
| pruebe                                                                                                    |
| Objete del controle 1                                                                                                    |
| CENTO ON CONTRACT                                                                                                    |
| gestion                                                                                                    |
|                                                                                                    |
| Destination finales *                                                                                                    |
| USUARIOS                                                                                                    |
| Nombre: PRUEBA 1 CONTROLDOC                                                                                                    |
| Unided Administrative: DERACHO DEL MINISTRO                                                                                                    |
| Carge: GESTOR                                                                                                    |
| Elementos mostrados 1 - 1 de 1                                                                                                    |
|                                                                                                    |
| De acuerdo con los manuales de funciones y competencias laborales de su dependencia, jesúste servidores públicos que pueda desarrollar la actividad para la cual se requiere contratar la prestación del servicio? (Los       |
| manuales de funciones pueden ser revisados en el siguiente línic dick aqui) *                                                                                                    |
| 9 · · ·                                                                                                    |
|                                                                                                    |
| ¿El personal de planta se su dependencia es insuficiente para adelantar las acciones previstas en la justificación sustentada para atender la contratación que se requiere? *                                                 |
| ▼ CM                                                                                                    |
|                                                                                                    |
| El jefe de la dependencia que solicita la presente certificación declara y se compromete a que, una vez efectuada la contratación, el contratista no cumpliná funciones públicas y en general, actividades que sean           |
| verdaderas funciones a cargo de servidores públicos.                                                                                                    |
| El jefe de la dependencia hace constar que el presente estudio previo se encuentra validado en su objeto y obligaciones por el grupo de gestión contractual.*                                                                 |
| Z ACEPTO                                                                                                    |
|                                                                                                    |
|                                                                                                    |
| <ul> <li>Acoptar</li> </ul>                                                                                                    |

Imagen 22 – Memorando

Pero si el tipo de certificado se realiza por parte del coordinador o jefe es necesario seleccionar la necesidad como se indica en las preguntas, adicional Check en "**Acepto**" y clic en el botón de "**Aceptar**" para continuar al editor de texto. *Ver Imagen 23.* 

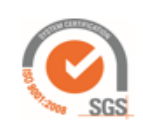

18

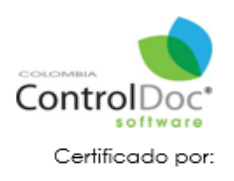

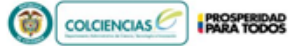

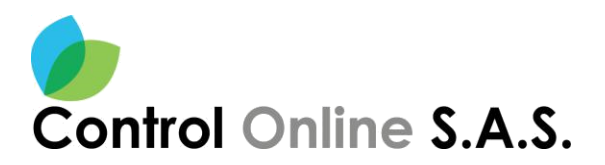

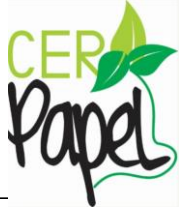

| Creación de Memorando Virtual                                                                                                    | 50                                                                                                    | ×      |
|----------------------------------------------------------------------------------------------------|----------------------------------------------------------------------------------------------------|--------|
| Tipo de memorando *<br>Certificado de insuficiencia/inexistencia *                                                                                                    | Tipo de certificado *         Tipo de contrato *           Certificado de inexistencia         *           Prestación de servicion/apoyo a la gest | ión 👻  |
| De:<br>DESPACHO DEL MINISTRO                                                                                                    | ]                                                                                                    |        |
| Asunto * pruebe                                                                                                    |                                                                                                    |        |
| gestion                                                                                                    |                                                                                                    |        |
| Destinatarios finales * USUARIOS                                                                                                    |                                                                                                    |        |
| Nombre: PRJEBA 1 CONTROLDOC.<br>Unided Administrative: DEPACHO DEL MINISTRO<br>Oficina Productora: DESPACHO DEL MINISTRO<br>Cargo: GESTOR                                                   | *<br>•                                                                                                    |        |
|                                                                                                    | Elementos mostrados 1 - 1 de 1                                                                                                    |        |
| De acuerdo con los manuales de funciones y competencias laborales de su dependencia, Jexiste servidor<br>manuales de funciones pueden ser revisados en el siguiente línic dick aqui) *<br>S | es públicos que pueda desenollar la actividad para la cual se requiere contratar la prestación del servicio                                        | ? (Los |
| ¿El personal de planta se su dependencia es insuficiente para adelantar las acciones previstas en la justific<br>NO *                                                                       | ación sustentada para atender la contratación que se requiere? *                                                                                   |        |
| El jefe de la dependencia que solicita la presente certificación declara y se compromete a que, una vez ef<br>verdaderas funciones a cargo de servidores públicos.                          | ectuada la contratación, el contratista no cumplină funciones públicas y en general, actividades que sean                                          |        |
| El jefe de la dependencia hace constar que el presente estudio previo se encuentra validado en su objeto                                                                                    | y obligaciones por el grupo de gestión contractual.*                                                                                               |        |
|                                                                                                    | Aceptar                                                                                                    |        |

Imagen 23 - Memorando

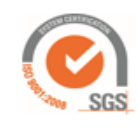

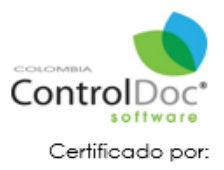

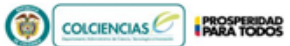

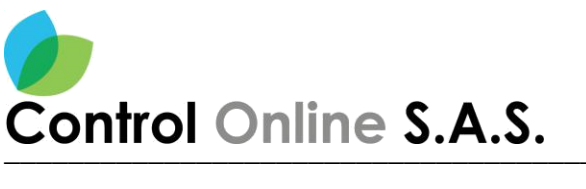

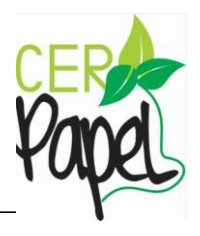

#### EDITOR DE TEXTO

Cuando se indica "**Aceptar**" nos llevara al editor de texto junto con los pasos 2 y 3 ya diligenciados, es decir la clasificación de la TRD ya viene definida y la proyección que se le dará al proceso, adicional con 4 botones más para realizar: Copias, Adjuntos, Archivar, Asociar.

Este editor de texto cuenta con una cinta de opciones similares a las de los editores de texto de office. Teniendo encuenta los pasos del memorando normal para esta gestion los pasos son los mismos, es decir que podemos (asociar, archivar, adjuntar, copiar) tambien se podra descargar el documento con su respectiva platailla *Ver Imagen 9* y cargar los archivos trabajados fuera del sistrema *Ver Imagen 10.* 

| ControlDoc® Software                                                                                                    | 🚯 🔍 🗟 🗟 🗷 soporte administrador 🚦 🕵        |
|----------------------------------------------------------------------------------------------------|--------------------------------------------|
| Memorando Virtual                                                                                                    |                                            |
| A Nuevo     Casificar     A Proyectar      A     Finiar     A     A | 🖙 Asociar 💽 Archivar 🕕 Adjuntos 🗖 Copias 🔿 |
| Archivo Inicio Indentar Firmes y Otros Detribución de Págine Intercaleción de comeo Vista                                                                                                    |                                            |
| Narco Abrir Gauder Inprimir Exporter<br>Part                                                                                                    |                                            |
|                                                                                                    |                                            |
| Sale                                                                                                    | d                                          |
| MEMORANDO DIGITAL DE INEXISTE NCIAINSUFICIENCIA                                                                                                    |                                            |
| Antes de efectuar la solicitud, las dependencias deben conocer las funciones asignadas a los servidores de<br>planta de su área, con el fin de evitar solicitudes de supuestas inevisiencias por desconcomiento de los perfiles<br>de la planta de personal.                                                                                                    |                                            |
| Objeto del Contrato                                                                                                    |                                            |
|                                                                                                    |                                            |
| Nombre jefe de la Dependencia que solicita el Contrato                                                                                                    |                                            |
| Imagen 24 – Editor de Texto                                                                                                    |                                            |

#### MEMORANDO RADICACION DE CUENTAS

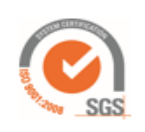

20

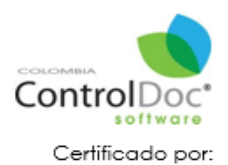

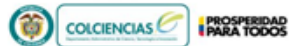

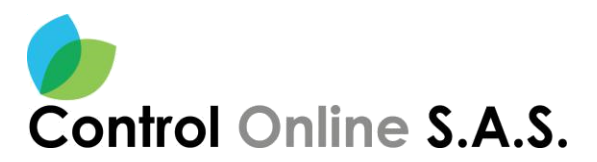

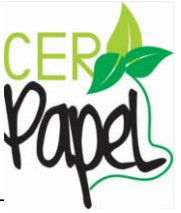

En la creación del memorando radicación de cuentas por defecto ya trae el destinatario final y la dependencia del usuario seleccionado, se llena el campo del "**Asunto**" y se continúa dando clic en el botón "**Aceptar**". *Ver Imagen 25.* 

| Creación de Memorando Virtual             | 8 X        |
|-------------------------------------------|------------|
| Tipo de memorando *                       |            |
| Radicación de cuentas 🔹                   |            |
| De:                                       |            |
| DESPACHO DEL MINISTRO                     |            |
|                                           |            |
| Asunto *                                  |            |
| prueba de cuenta                          |            |
| Destinatarios finales *                   |            |
| USUARIOS                                  |            |
| Nombre: SOPORTE ADMINISTRADOR             | ·          |
| Oficina Productora: DESPACHO DEL MINISTRO |            |
| Cargo: ADMINISTRADOR                      |            |
|                                           |            |
|                                           |            |
| Imagen 25 - I                             | Radicación |
| C                                         |            |

Control

#### EDITOR DE TEXTO

Cuando se indica Aceptar nos llevara al editor de texto junto con los pasos 2 y 3 ya diligenciados, es decir la clasificación de la TRD ya viene definida y la proyección que se le dará al proceso, adicional con 4 botones más para realizar: Copias, Adjuntos, Archivar, Asociar.

Este editor de texto cuenta con una cinta de opciones similares a las de los editores de texto de office.

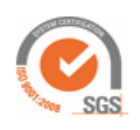

21

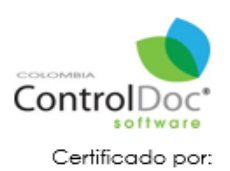

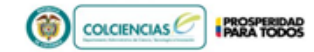

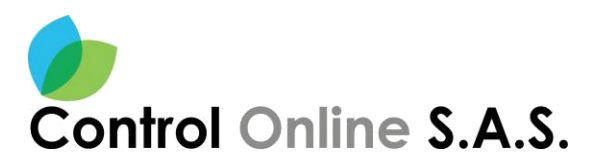

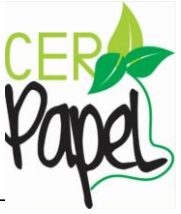

Teniendo encuenta los pasos del memorando normal para esta gestion los pasos son los mismos, es decir que podemos (asociar, archivar, adjuntar, copiar) tambien se podra descargar el documento con su respectiva platailla *Ver Imagen 9* y cargar los archivos trabajados fuera del sistrema *Ver Imagen 10.* 

|   | ControlDoc <sup>®</sup> Software                                                 |                                                                                                    | 6 9 5 5 8                | SOPORTE ADMINISTRADOR |   |              |
|---|----------------------------------------------------------------------------------|----------------------------------------------------------------------------------------------------|--------------------------|-----------------------|---|--------------|
| M | emorando Virtual                                                                 |                                                                                                    |                          |                       |   |              |
|   |                                                                                  | Clasificar 3 Proyectar - 4 Enviar                                                                                                    | 🛱 🗢 Asociar 💽 Archivar 🚺 | Adjuntos              | • | <del>`</del> |
|   | Archivo Inicio Insertar Firmas y Otro                                            | s Distribución de Página Intercalación de correo Vista                                                                                                    |                          |                       |   | $\sim$       |
|   | Image: Nuevo Abrir Guardar Guardar Como     Guardar Imprimir E       Común     E | and the second second s |                          |                       |   |              |
|   | L                                                                                | мемокалоо                                                                                                    |                          |                       |   |              |
|   |                                                                                  | Bogotá, D.C., *FECHA_RAD*                                                                                                    |                          |                       |   |              |
|   |                                                                                  | PARA: Dr. (a) Señor (a) SOPORTE ADMINISTRADOR                                                                                                    | ٤                        |                       |   |              |
|   |                                                                                  | DE: DESPACHO DEL MINISTRO                                                                                                    |                          |                       |   |              |
|   |                                                                                  | A SUNTO: prueba de cuenta                                                                                                    |                          |                       |   |              |
|   |                                                                                  |                                                                                                    |                          |                       |   |              |

Imagen 26 – Editor de texto

# ControlDoc

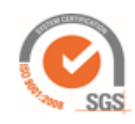

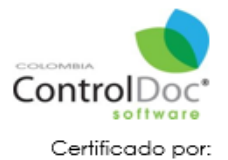

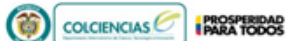